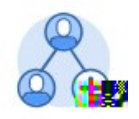

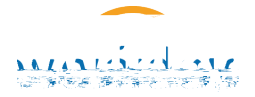

## Uploading a Signed Confidentiality Agreement

Scan signed confidentiality agreement and have the name in search box to find their profile.

on the left sidebar > Click

Add

none entered

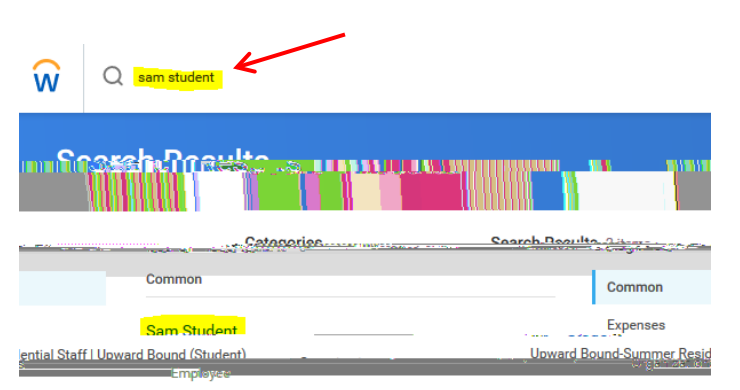

Click on

Click the student's name to open their profile.

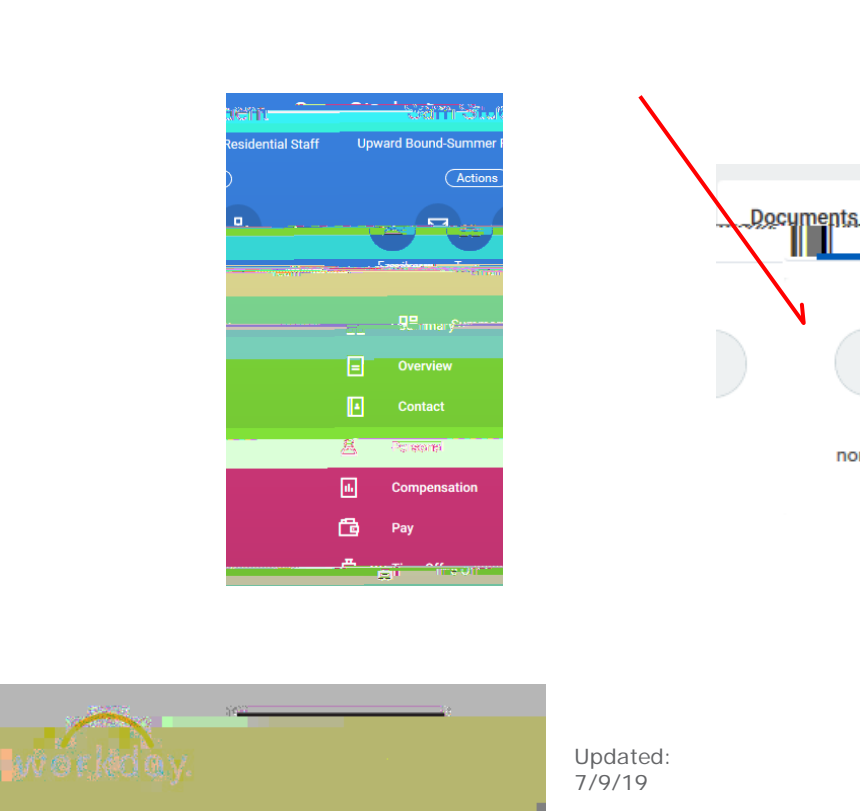

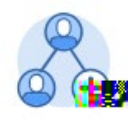

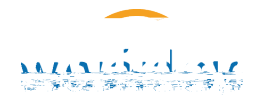

DiAn-69 (n).5(y)1.7 (pda)137 (g7 (on)]728.42-007 T)-85()]9724wn-697 OTdo]79754

Drag and drop or click select files and attach scanned copy of confidentiality agreement.

Select Non-Disclosure Agreement Rypda@2008d[N)-16(on)]TOTC OTw 1.920Td(-)Tj-007 T -

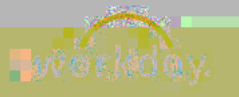

Updated: 7/9/19